## Construindo uma VPN usando IPSec

### **IPSec (IP Security)**

IPSec é o protocolo de comunicação em uma VPN.

IPSec é um conjunto de padrões e protocolos para segurança relacionada a uma rede VPN criada sobre uma rede IP, e foi definido pelo grupo de trabalho denominado IP Security do IETF. **Objetivos do IPSec** 

- Oferecer criptografia e autenticação para a camada de rede, em redes IP.
- Proteger tráfego sobre o IP, em vez de outros que apenas protegem tráfego em camadas superiores (SSH, SSL, PGP).

#### **Objetivos do IPSec**

Garantir segurança entre duas máquinas.

Não garante segurança das máquinas que estão na rede; a única coisa que faz é criptografar e garantir a segurança das informações (pacotes encapsulados) que estão passando pelo túnel.

#### **Protocolos IPSec**

AH (Authentication Header)
 Oferece serviço de autenticação para o pacote.
 ESP (Encapsulating Security Payload)
 Oferece criptografia + autenticação
 IKE (Internet Key Exchange)
 Negocia parâmetros de conexão, incluindo

chaves, para os outros dois protocolos.

### **IPSec**

- Todos os protocolos utilizam UDP e a porta 500.
- O IPSec especifica os cabeçalhos AH e ESP, que podem ser usados de forma independente ou em conjunto, de maneira que um pacote IPSec poderá apresentar somente um dos cabeçalhos (AH ou ESP), ou os dois.

### **IPSec**

- Não autentica mensagens entre usuários ou aplicações, no túnel.
- Autenticação é de computador para computador (autenticações somente de máquinas). Esse processo acontece na troca de chaves.
- Trabalha na camada de rede, encapsulando o protocolo TCP, ou outros, se necessário.

### **Projeto FreeSwan**

- FreeSwan = Free Secure Wide Area Network
- **1996-1999**
- John Gilmore (gnu@toad.com)
- Meta: criar dentro da Internet (rede insegura) uma rede segura.

## **Projeto FreeSwan**

• É uma implementação IPSec para Linux.

- Três partes para implementar IPSec:
  - 1 KLIPS (Kernel do IPSec) implementa AH e ESP;
  - 2 PLUTO (Daemon IKE) implementa o
     IKE, fazendo a negociação com outros sistemas IPSec.
  - 3 IKE negocia os parâmetros de conexão incluindo a troca de chaves criptográficas.

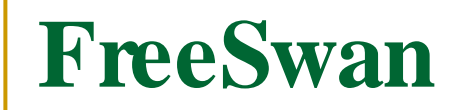

#### Comunica-se com todas as VPNs construídas com IPSec.

Se numa extremidade da rede tem o Linux rodando IPSec, e na outra estiver rodando também o IPSec, o FreeSwan se conectará.

## Criptografia do FreeSwan

- É a mesma para qualquer protocolo IPSec.
- Primeiro usa o método assimétrico para formar o túnel.
- Logo após, os dados são criptografados utilizando o método simétrico, por ser mais rápido.

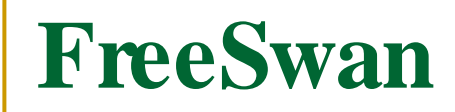

- A criptografia utilizada pelo FreeSwan é a mesma de qualquer protocolo IPSec.
- Se utiliza da criptografia assimétrica para definir o túnel, e logo após, os dados são criptografados, utilizando o método simétrico, por ser mais rápido.

#### FreeSwan

 As máquinas (gateways) que rodam o IPSec não trocam a chave privada. Elas se relacionam apenas através da chave pública no momento da autenticação. FreeSwan - Tipos de Conexão

#### Desktop através de DHCP

#### Gateway para Gateway (Rede para Rede)

### Montando uma VPN

Utilizando os gateways com IPs fixos nas duas extremidades:

conexão gateway para gateway

 Utilizando os gateways com IPs dinâmicos, através de DHCP, nas duas extremidades.

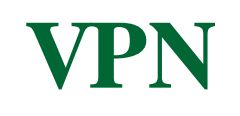

#### Uma VPN não faz a segurança da máquina (host) que está dentro da rede.

**Um Firewall para VPN** 

#### Então, temos que configurar um Firewall para utilizar com a VPN.

## **Firewall para VPN**

- Inicialmente, deve-se definir a política de segurança utilizada no Firewall.
- Neste exemplo, utilizamos a política DROP para as três tabelas básicas de acesso no Firewall:

iptables – P INPUT DROP iptables – P OUTPUT DROP iptables – P FORWARD DROP

#### **Política de Firewall - IPTables**

DROP Nega pacote sem envio de flag Reset – R.

- ACCEPT aceita o pacote.
- REJECT nega pacote mas envia um flag Reset R.
- O envio de um flag Reset pode facilitar a detecção por um scanner de portas, procurando uma porta aberta. Por isso utiliza-se a política DROP.

Montando uma VPN com IPs Fixos

Configurando o Firewall:

O Firewall não deve estar funcionando para outras aplicações.

# São liberadas apenas as portas para definir o túnel da VPN.

Montando uma VPN com IPs Fixos

#### Configurando o Firewall

Liberando as portas apropriadas, a conexão será estabelecida apenas para os protocolos IPSec.

## Montando uma VPN com IPs Fixos

 Estrutura de regras de FIREWALL básicas para abrir conexão na VPN:

## iptables (comando para referenciar tabelas IP no Firewall IPTables)

-A (incluindo uma regra)

INPUT / OUTPUT / FORWARD (a regra será incluída

na tabela especificada)

- -p protocolo usado
- -s IP de origem
- -i tipo de rede na entrada do FIREWALL
- -o tipo de rede na saída do FIREWALL
- --sport porta da origem
- --dport porta de destino
- -j tratamento do pacote (ACCEPT /

#### Exemplo de Regra

 Incluindo regra na tabela INPUT, para aceitar pacotes TCP, cujo IP de origem é 192.168.47.0/24 e tenham porta de destino 22:

iptables -A INPUT -p tcp -s 192.168.47.0/24 --dport 22 -j ACCEPT

Prof. João Bosco M. Sobral

- world=eth0
  - # negociações do IKE sobre parâmetros de conexão

iptables -A INPUT -p udp -i \$world -sport 500 -dport 500 -j ACCEPT iptables -A OUTPUT -p udp -o \$world -sport 500 -dport 500 -j ACCEPT

# ESP encriptação and autenticação # ESP é o protocolo 50 no IPSEC iptables -A INPUT -p 50 -i \$world -j ACCEPT iptables -A OUTPUT -p 50 -o \$world -j ACCEPT

#### # IKE negociações sobre parâmetros de conexão

iptables -A INPUT -p udp -sport 500 -dport 500 -j ACCEPT

iptables -A OUTPUT -p udp -sport 500 -dport 500 -j ACCEPT

```
# ESP encriptação e autenticação# ESP é o protocolo 50 no IPSec
```

```
iptables -A INPUT -p 50 -j ACCEPT
iptables -A OUTPUT -p 50 -j ACCEPT
```

```
# AH (autentication header)
# AH é o protocolo 51 no IPSec
iptables -A INPUT -p 51 -j ACCEPT
iptables -A OUTPUT -p 51 -j ACCEPT
```

VPN

#### Mas, antes de montarmos a VPN, devemos saber:

#### - a VPN não faz controle de banda;

#### **Controle de Banda**

Controle de Banda

Para determinar, por exemplo, quanto de banda a VPN vai utilizar.

O controle de banda é sempre interessante, independente da VPN, como no caso que se queira diminuir a banda de uma rede que está fazendo muito download de MP3.

#### **Controle de Banda**

#### Será possível, utilizando o sistema de controle de banda CBQ (Class Based Queueing)

## **Funcionalidades CBQ**

- Controle de banda por rede, host ou mesmo, porta;
- Controle de banda excedente;
- Possibilidade de criação de classes de banda;
- Juntamente com o Firewall, na proteção contra ataques DoS.

### Para a Instalação do CBQ

- Devem ser necessários os seguintes programas:
  - cbq.ini (ftp.equinox.gu.net/pub/linux/cbq)

kernel-2.4.22 (www.kernel.org)

iprouter2 (www.linuxmafia.org)

Todos colocados em /tmp

#### Suporte de Kernel do Linux

O CBQ funciona como um módulo do Linux kernel-2.4.22.

Para instalar o CBQ, primeiro deve ser dado suporte no kernel.

É necessário que um fonte do kernel do Linux seja descompactado, por padrão, em /usr/src e o arquivo .config seja criado.

#### Suporte de Kernel do Linux

Para criar o arquivo .config, basta digitar:

make menuconfig

## dentro do diretório onde está o fonte do kernel e salvar.

Veja no que segue ... ...

## Suporte do Kernel Linux

# O kernel em /tmp é descompactado em /usr/src e o arquivo .config é gerado:

tar -xzvf linux-2.4.22.tar.gz -C /usr/src
cd /usr/src
ln -s linux-2.4.22 linux
cd linux
make menuconfig (entra, não precisa

alterar nada e salva)

## Instalando o CBQ

- Para dar suporte ao kernel, deve-se recompilar o kernel.
- E para tal deve-se escolher a seguinte opção no Linux Kernel v2.4.22 Configuration:

<M> CBQ packet sheduler

• A compilação começará imediatamente. Aparecerá:

CC ... ... ... ...

••• ••• ••• •••

Instalando o CBQ

#### Depois de estar com o suporte do kernel, deve-se criar um diretório onde ficarão os arquivos de configuração do CBQ: mkdir /etc/cbq

## Instalando CBQ

 Após criar o diretório para CBQ, /etc/cbq,

- o passo seguinte será editar o arquivo cbq.ini (um script);
- **atualize a variável** cbq\_path **como**:

cbq\_path = /etc/cbq

#### determinando o diretório onde foi criado os arquivos de configuração do CBQ.

Instalando o CBQ

 Para fixar as regras para o CBQ, devemos saber que elas devem ficar dentro do diretório /etc/cbq

 Essas regras ficam dentro de arquivos únicos, que devem ter nomes de no mínimo 5 caracteres.

Por exemplo, cbq-cont0001

## Estrutura de regra CBQ

DEVICE = <nome-rede>,<banda>,<peso>,<banda/10>

RATE = <velocidade>

WEITH = <peso/10>

PRIO = <prioridade> (1-8)

RULE = <IP ou rede a ser encontrada>

TIME = <limite de acesso em horários predefinidos>

BOUND = <yes/no> (Se yes, será mantido mesmo com

banda excedente)

ISOLATED = yes/no (Se yes, a banda excedente não será compartilhada)

## Exemplo de Regra CBQ

DEVICE = eth0,10Mbits,1Mbit RATE = 128Kbits WEITH = 10Kbits PRIO = 5 RULE = 192.168.47.0/24

## Com o Firewall e o CBQ configurados, basta configurar o FreeSwan para montarmos a VPN.

 O pacote pode ser baixado do link: Download do pacote em <u>ftp.xs4all.nl</u> cd /tmp <u>ftp://ftp.xs4all.nl/pub/crypto/freeswan/free</u> <u>swan-2.02.tar.gz</u>

Utilizar a última versão deste aplicativo.

Descompactar o pacote em /tmp para o diretório /usr/local/src tar -xzvf freeswan-2.02.tar.gz -C /usr/local/src

#### O FreeSwan funciona como um módulo do kernel Linux.

#### Agora com o pacote descompactado em , /usr/local/src/freeswan-2.02 devemos incluir o módulo do FreeSwan dentro do kernel.

#### Para isso, execute o comando:

cd /usr/local/src/freeswan-2.02 make menumod

- A tela do menumod assemelha-se à tela de configuração do kernel (a tela do menuconfig).
- Se olharmos a opção Networking Options, veremos que aparece o módulo da VPN dentro do kernel.
- Ver a tela do Linux Kernel v2.4.22 Configuration.

- Selectionar IPSec Debugging Option.
- Ao sair desse menu, a compilação do FreeSwan começará imediatamente.
- **CC** .... ....
- Ao término da compilação, se nada deu errado, deve-se executar o comando: make minstall

Havendo algum tipo de erro, é porque está faltando algum aplicativo necessário ao FreeSwan; instale esse aplicativo e execute o comando make menumod outra vez.

- O comando make minstall colocará os módulos compilados em seus devidos lugares.
- Para testarmos se a compilação está correta, devemos primeiramente ver se ficou algum tipo de erro de dependência no módulo do kernel.

- O comando para se fazer essa verificação é o depmod.
  - depmod -a
  - depmod -ae
- Esses comandos verificam se existe algum problema nos módulos associados ao kernel e também atualiza os arquivos de dependência dos mesmos.

- Com esses comandos executados, podemos tentar levantar o módulo do IPSec.
- **Execute:** modeprobe ipsec
- Se isso ocorrer sem problema é porque a compilação foi realizada com sucesso e o próximo passo é gerar uma chave assimétrica para o fechamento da VPN.
- Se algo deu errado, é preciso, primeiro fazer os ajustes.

 Gerando uma chave assimétrica para o estabelecimento do túnel (fechamento da VPN).

#### O comando para gerar a chave é:

ipsec newhostkey -output - --bits 1024
--hostname server1 > /etc/ipsec.secrets

- 1024 bits é o tamanho da chave que será gerada.
- **Esse tamanho pode ser da escolha do administrador.**
- Esse tamanho é usado nas duas pontas da VPN.
- Hostname é o nome da máquina de uma das pontas; no caso, server1.

#### Instalando o FreeSwan: as chaves

- As chaves (públicas e privadas) devem ser geradas nas duas pontas da VPN.
- As chaves públicas e privadas estão juntas em /etc/ipsec.secrets

Dentro do arquivo ipsec.secrets temos uma linha comentada com #pubkey=<chave pública>.

Esta linha tem a chave pública que iremos usar na configuração do FreeSwan.

Com as chaves, pode-se editar o arquivo de configuração do FreeSwan, que se encontra em /etc/ipsec.conf

Observar esse arquivo a partir da linha

conn teste

**Observando o Arquivo de Configuração do FreeSwan (parte do ipsec.conf)** 

```
conn teste (teste é o nome da conexão)

# Gateway A

left=192.168.50.10 (sai para a Internet)

leftid=@clodo_trigo (nome do host)

leftsubnet=192.168.5.0/24 (subrede do outro lado)

leftnexthop=192.168.50.1 (gateway de aplicativo

apontando para a Internet)

leftrsasigkey=<código da chave pública usada no

estabelecimento do túnel-criptografia assimétrica

tirada do arquivo /etc/ipsec.secrets>

leftfirewall=yes
```

\*\*\* \*\*\* \*\*\*

**Observando o Arquivo de Configuração do FreeSwan (parte do ipsec.conf)** 

rightfirewall=yes auto=start

#### Arquivo de Configuração do FreeSwan

- Esse esquema de configuração deve ser feito no mesmo arquivo para a outra extremidade da VPN.
- Deve-se trazer a chave da outra extremidade e colocar dentro do arquivo de configuração.
- Primeiro, foi configurado um lado chamado *left* e depois foi configurado o outro lado, *right*. Mas, esses nomes são apenas uma convenção.

Arquivo de Configuração do FreeSwan

 O arquivo de configuração será igual nas duas extremidades VPN.

 Na prática, montamos o arquivo de um lado e depois colocamos na outra ponta.

O que muda entre os dois arquivos é a variável auto, que em uma será auto=start e na outra auto=add. **Executando o IPSec** 

Inicie o IPSec

/etc/init.d/ipsec stop
/etc/init.d/ipsec.start

 É necessário levantar o IPSec (verificar se o túnel fechou) nas duas extremidades.
 Ver o arquivo de log.

## Arquivo de Log

 Verificando o arquivo de log: tail -f /var/log/autoh.log

Testando se o túnel está estabelecido corretamente: colocar algum tipo de programa no meio dessa conexão e verificar como está passando de um lado para o outro da VPN. **Testando o Túnel** 

Por exemplo, colocamos o programa etherape, baixado de <u>http://etherape.sourceforge.net/</u>

Caso algum erro aconteça, verifique a comunicação entre os gateways e se os arquivos estão de acordo com a sua rede.

#### Montando uma VPN com DHCP

#### Caso, uma das extremidades seja DHCP (IP dinâmico), como ficaria o arquivo de configuração ipsec.conf ?

### Montando uma VPN com DHCP

• **O arquivo** ipsec.conf **no lado da máquina DHCP ficaria**:

conn road left=%defaultroute leftnexthop=%defaultroute <u>leftid=@road.example.com</u> leftrsasigkey=0sAQPIPN9ul... rightsubnet=10.0.0.0/24 <u>rightid=@xy.example.com</u> rightrsasigkey=0sAQOnwiBPt... auto=start

Repetir esse arquivo na outra extremidade fazendo auto=add.

#### **Comandos IPSec**

Testando a conexão da VPN:

ipsec verify

#### Criando as chaves pública e privada:

ipsec newhostkey

#### Mostrando as rotas criadas:

ipsec look

#### Mostra os nomes dos Hosts (left ou right)

ipsec showhostkey

#### Outros comando IPSec:

ipsec -help

### Montando uma VPN com DHCP

 Na outra extremidade, arquivo ipsec.conf será: conn road left=%defaultroute leftnexthop=%defaultroute
 <u>leftid=@road.example.com</u>
 leftrsasigkey=0sAQPIPN9ul... rightsubnet=10.0.0.0/24
 <u>rightid=@xy.example.com</u>
 rightrsasigkey=0sAQOnwiBPt... auto=add